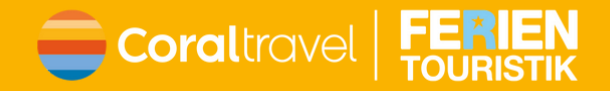

# Erster Log-in im Expi-Portal

- Webseite <u>https://xpi.ferien-</u> touristik.de/ öffnen
- In der Log-In-Maske Agentur Email eintragen und Benutzer wählen

# Jetzt einloggen

#### Musterbüro@Büro.de

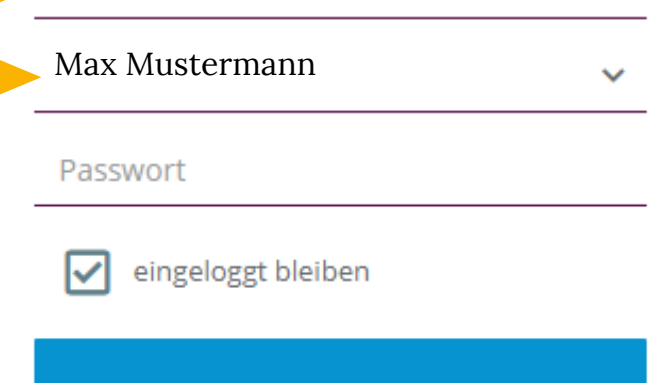

### Anmelden

Passwort vergessen?

## Jetzt einloggen

#### Musterbüro@Büro.de

Max Mustermann

#### Passwort

eingeloggt bleiben

### Anmelden

Passwort vergessen?

# Im Anschluss

- Auf Passwort vergessen klicken
- Es kommt eine E-Mail mit der Aufforderung das Passwort zu ändern und einem dafür vorgesehenem Link

## Jetzt einloggen

#### Musterbüro@Büro.de

Max Mustermann

\*\*\*\*\*\*\*

🗸 ei

eingeloggt bleiben

Anmelden

# Passwort ändern und einloggen

Nachdem Ihr Euer Passwort geändert habt, könnt Ihr Euch direkt damit im Expi-Portal einloggen.

Passwort vergessen?